# 安徽省专业技术人员继续教育管理平台 常见问题解答

# 请使用 360 安全浏览器极速模式打开网站

## 一、问:如何报名学习 2022 年度公需课?

答: 2022 年度继续教育公需课,统一在安徽省专业技术人员继续教育管理平台 上报名,学员使用政务服务网实名个人账户登录管理平台并完善信息后,点击"培 训报名"栏目,任意选择一个专题前往报名;报名确定后,自动生成管理平台报 名记录并跳转到该专题对应的培训平台,在培训平台进行缴费学习的操作;学习 完成并考试通过后,返回管理平台查看和下载 2022 年度公需课电子证书。

**报名流程:**登录继续教育管理平台——选择任意专题前往报名——报名确认后自 动跳转到对应培训平台——培训平台缴费——报名成功

学习流程:登录继续教育管理平台——报名记录中点击对应专题"去学习",或 者报名成功后直接登录培训平台——学习考试完成——返回继续教育管理平台 培训档案——打印电子证书

继续教育公需课不存在指定专题的情况。在继续教育管理平台报名一个专题,学完考试通过,即可在管理平台打印证书,获得30学时。

## 二、问:如何登录安徽省专业技术人员继续教育管理平台?

答:使用 360 安全浏览器极速模式,打开安徽省人力资源和社会保障厅官网(网址:http://hrss.ah.gov.cn),在"资讯中心"栏目右侧(不要点击资讯中心),

点击"专技人员综合管理服务平台"并进入平台,选择"继续教育"专栏进入继续教育管理平台。根据提示按钮"点击前往安徽政务服务网",使用安徽政务服务网个人用户账号登录。

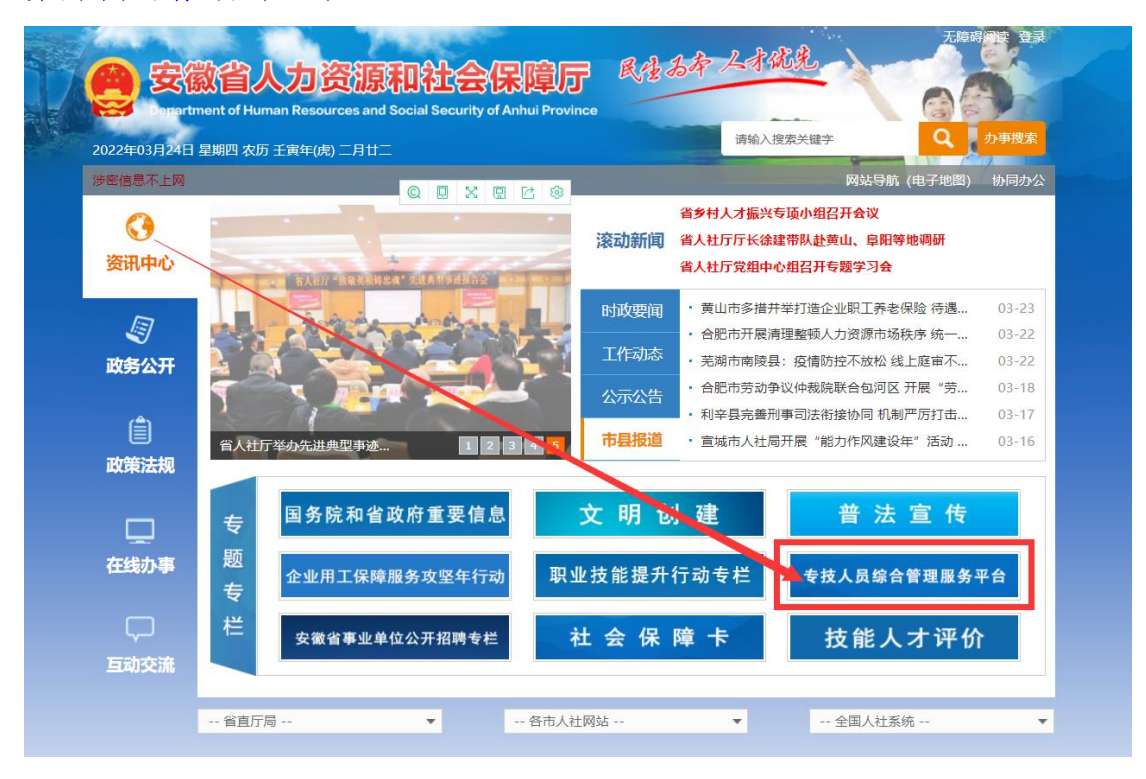

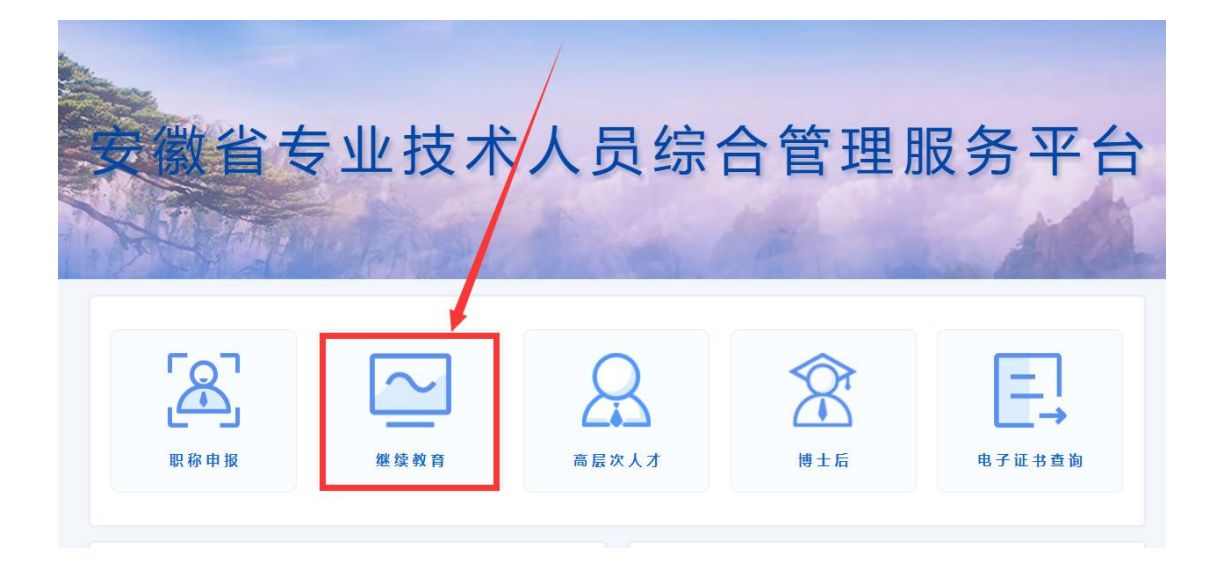

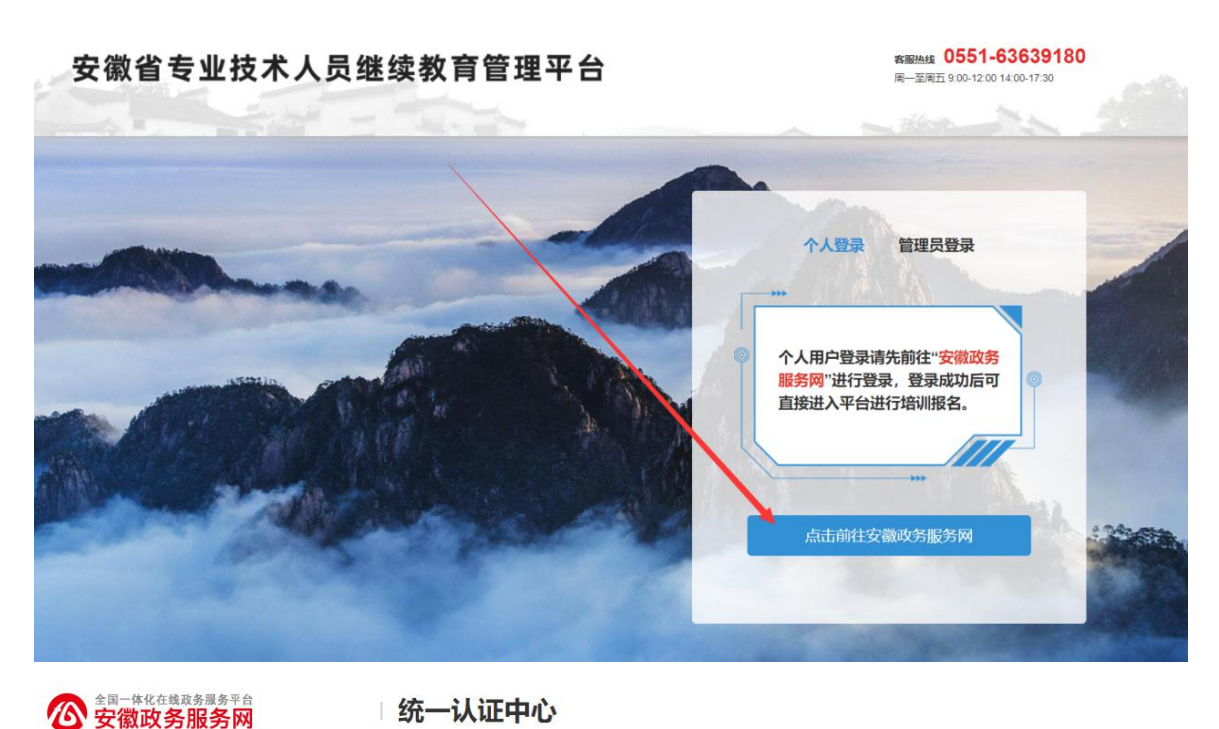

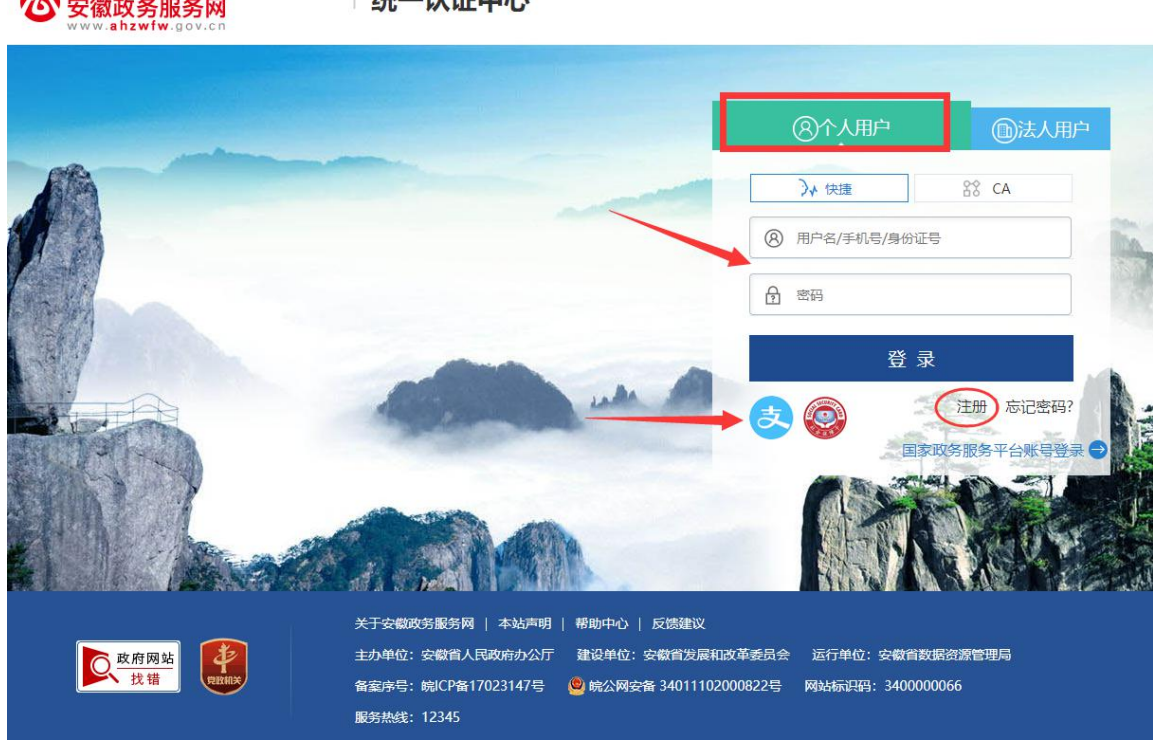

(一)已有安徽省政务服务网账号的学员,可直接在"个人用户"下登录,支持账号密码登录和本人支付宝扫码授权登录,登录成功后自动进入继续教育管理平台。

(二)没有安徽政务服务网账号的学员,点击"个人用户"框下方的"注册", 根据安徽政务服务网提示完成注册并登录。 (三)注册时如政务网页面提示"该证件号码已注册,请直接登录"可点击"忘 记密码",根据政务网页面提示,重新找回账号密码并登录后,再进入继续教育 管理平台完善信息和报名。

(四)新注册账号、首次使用支付宝授权登录或重新找回政务网账号密码的用户, 登录后页面显示默认为政务网个人中心,没有自动跳转到继续教育管理平台,此 时可重新打开继续教育管理平台点击登录即可。

(五) 找回政务网个人账户密码时,若显示的账号绑定手机号并不是当前正在使用的号码,可在"忘记密码"页面右侧"热点问题"中根据自身情况进行申诉,或者在手机 APP 皖事通上进入"账号与安全"页面进行操作。

#### 三、问:管理平台完善信息页面中各项信息如何填写?

答:完善信息时标\*为必填,其他为选填。

证件照在完善信息时可先不填,但在打印培训证书之前必须到个人信息上传。 为了规范单位名称,工作单位填写方式为搜索单位名称后选择单位填入,请务必 搜索**单位全称或单位全称中的连续至少四个字**。

|     | 姓名:       | -                           |           |  |
|-----|-----------|-----------------------------|-----------|--|
|     | 身份证号:     |                             |           |  |
| _   | 体刷上       | <u>خ</u>                    |           |  |
|     | * 工作单位:   | 请选择所在的工作单位                  | 搜索单位并选择确定 |  |
|     | 统一社会信用代码: | 请选择所在的工作单位                  |           |  |
| 必填项 | * 单位所属地区: | 请选择地区                       |           |  |
|     | * 现职称系列:  | 请选择现职称系列                    |           |  |
|     | • 现职称级别:  | 请选择现职称级别                    |           |  |
|     | * 最高学历:   | 请选择最高学历                     | •         |  |
| L   | 毕业院校:     | 请输入毕业院校全称                   |           |  |
|     | 所学专业:     | 请选择所学专业                     |           |  |
|     | 毕业时间:     | 请选择毕业时间                     |           |  |
|     | 参加工作时间:   | 请选择参加工作时间                   |           |  |
|     | 近期二寸魚語開片: | +<br>1500<br>FALSEE-1500894 |           |  |

四、 问:完善信息时,搜索不到单位如何处理?

答: 若单位搜索不到,请联系所在单位的政务网法人用户管理员操作如下: 第1步:单位的政务网法人用户管理员,使用 360 安全浏览器极速模式,打开网 址: http://hrss.ah.gov.cn,进入**安徽省人力资源和社会保障厅**网站。

第2步:在资讯中心-专题专栏内,点击"专技人员综合管理服务平台"专栏, 进入安徽省专业技术人员综合管理服务平台,点击"高层次人才",选择"单位 登录-前往安徽政务服务网",使用安徽政务服务网法人用户账号进行登录。 第3步:登录后进入该平台,单位管理员根据页面要求完善单位相关信息并提交 (带\*为必填项),提交后无需等待单位信息审核,学员即可在继续教育管理平 台搜索到该单位。

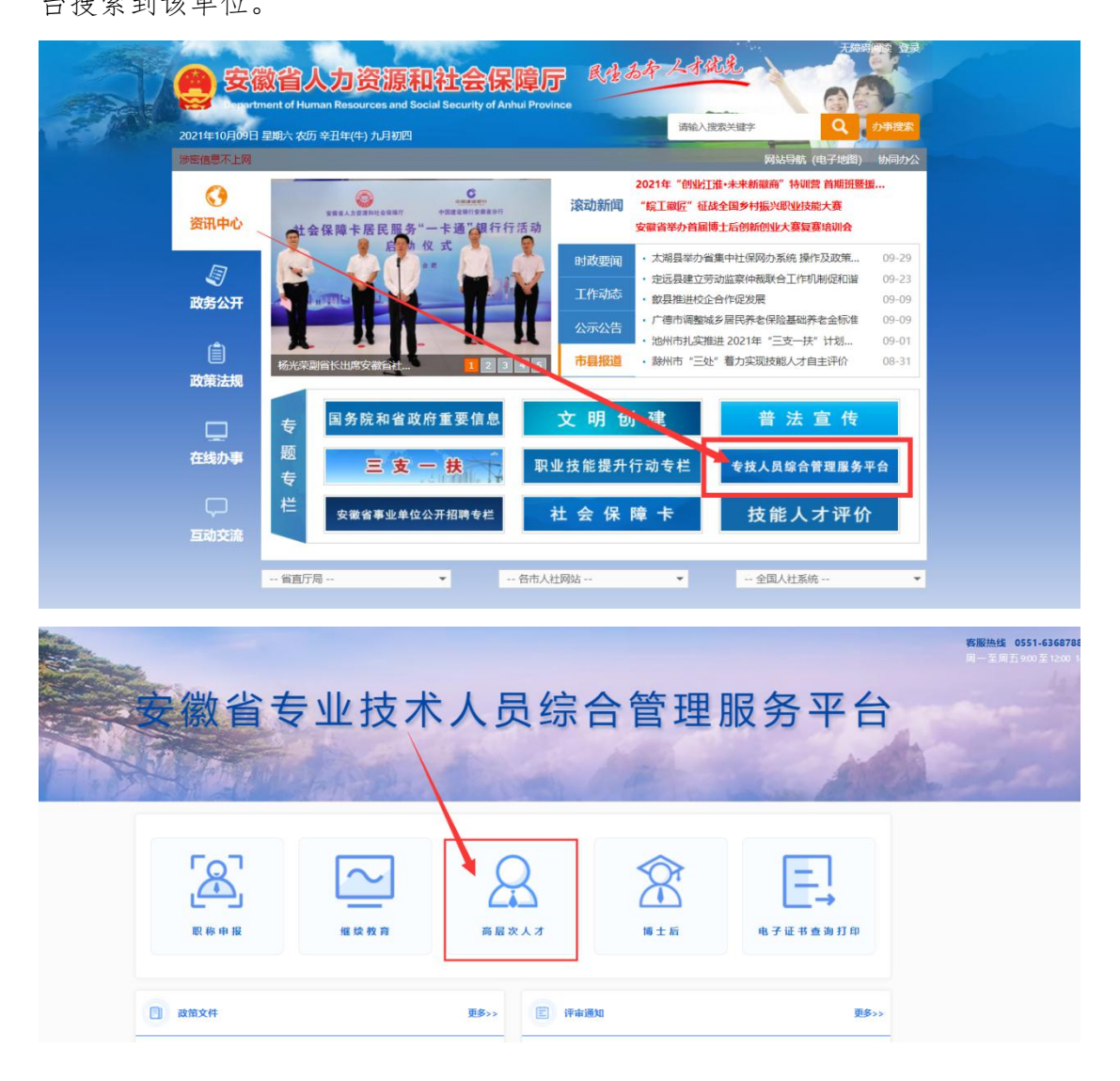

## 安徽省专业技术人员综合管理服务平台--高层次人才

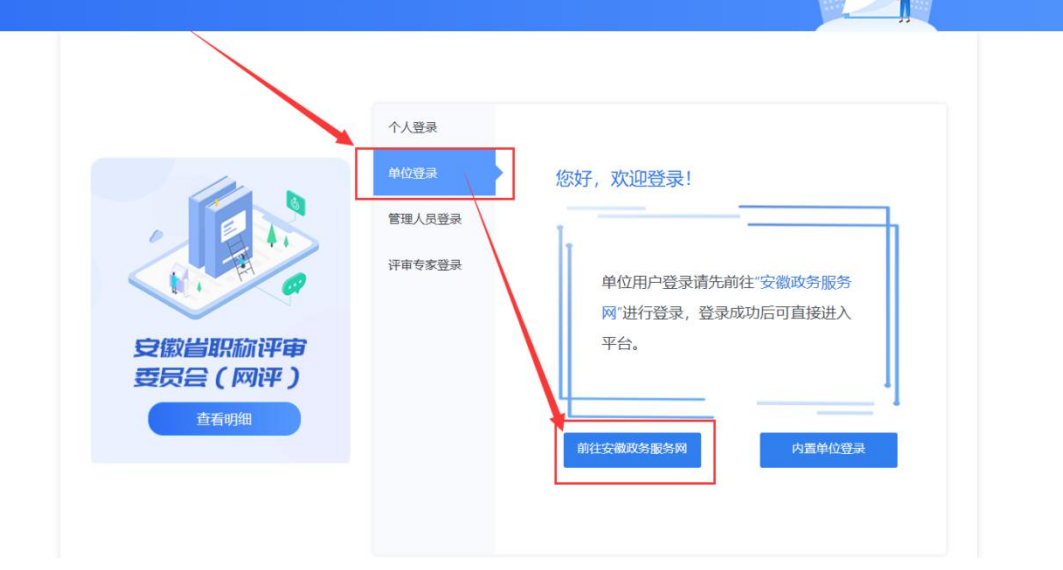

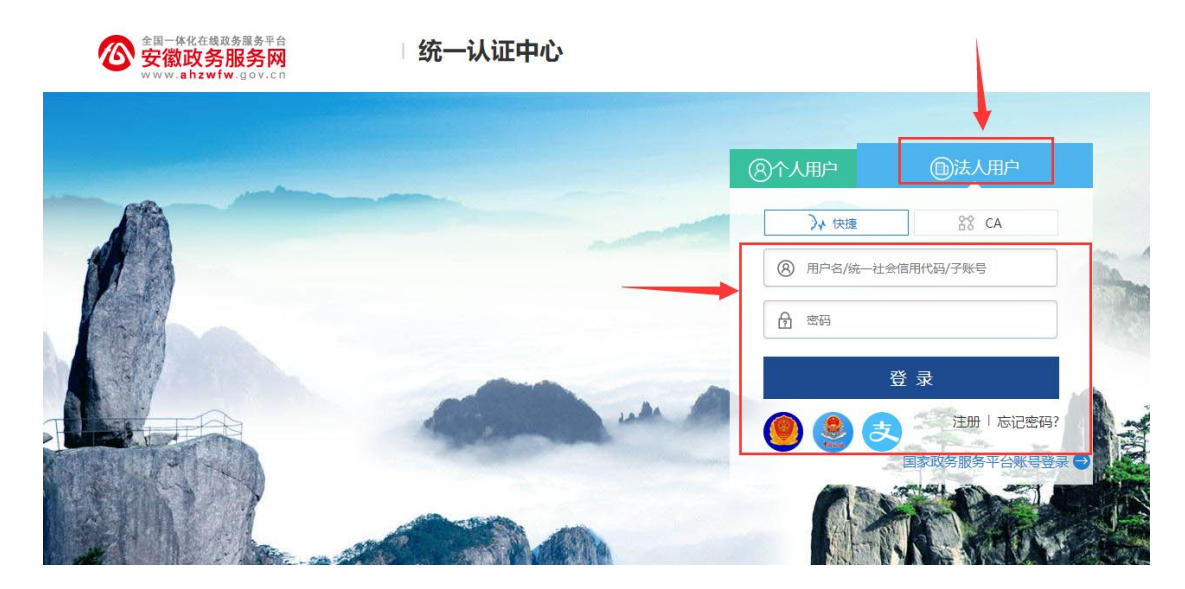

| 冬 单位注册    |                                                 |           |            | * 为必填 |
|-----------|-------------------------------------------------|-----------|------------|-------|
| 基础信息      |                                                 |           |            |       |
| 单位名称:     |                                                 | 统一社会信用代码: | 9134       |       |
| 法定代表人姓名:  |                                                 | 法定代表人电话:  | 请输入法定代表人电话 |       |
| 单位通讯地址:   | 清榆入 单位通讯地址                                      |           |            |       |
| 完善单位详细信息  |                                                 |           |            |       |
| *单位联系人:   | 请输入单位联系人                                        | * 手机号码:   | 请输入 手机号码   |       |
| * 单位性质:   | → 清选择単位性质 ~ ~ ~ ~ ~ ~ ~ ~ ~ ~ ~ ~ ~ ~ ~ ~ ~ ~ ~ | * 电子邮箱:   | 清緬入电子邮箱    |       |
| 一选择业务主管部门 |                                                 |           |            |       |
| *属地:      | 「清选择属地 ~                                        |           |            |       |
| 业务主管部门:   | 请点击选择主营部门按钮                                     |           |            |       |
|           | 选择业务主管部门                                        |           |            |       |
| 申请说明:     | 清緬入申清说明                                         |           |            |       |
|           |                                                 |           |            | 11    |
|           |                                                 | / 提交      |            |       |

请注意:

(一)请先退出政务网个人用户账号,再登录单位政务网法人用户。

(二)若用人单位没有安徽政务服务网法人用户,则需要点击法人用户登录框下方"注册"按钮,根据页面提示,用统一社会信用代码等信息注册相应法人用户。
(三)单位登录安徽政务服务网法人用户后,会自动跳转进入安徽省专业技术人员综合管理服务平台。若未自动跳转,请在登录法人用户后,再次打开网址:
http://hrss.ah.gov.cn,在资讯中心-专题专栏内,点击"专技人员综合管理服务平台"专栏,选择"高层次人才"中的"单位登录"。

(四)单位进入安徽省专业技术人员综合管理服务平台后,需要完善单位信息并 提交(带\*为必填项)。单位信息提交成功后,学员即可在继续教育管理平台搜 索到该单位,无需等待单位信息审核。

(五)<u>若单位还未申请到统一社会信用代码,或与主单位/上级单位共用同一个</u> 统一社会信用代码,请联系继续教育管理平台热线:0551-63639180

## 五、 如何找回政务服务网个人用户账号密码?

答:在政务服务网登录界面,个人用户下方,点击"忘记密码",根据页面提示 输入身份证号码,点击下一步根据页面提示进行手机验证和密码重置。

|                                                                                                    | -                |                                                                                                    |       |                                                                                                    |      |
|----------------------------------------------------------------------------------------------------|------------------|----------------------------------------------------------------------------------------------------|-------|----------------------------------------------------------------------------------------------------|------|
| Comparison of the second second se |                  | <ul> <li>房,可按以下</li> <li>房,可按以下</li> <li>房,请先注册</li> <li>宝登录)</li> <li>周於号爆造</li> <li>開联号业等</li> </ul> |       | <ul> <li>③个人用户</li> <li>①</li> <li>③ 作人用户</li> <li>③ 作 4 種</li> <li>○ CA</li> <li>用户名/手机号/身份1号</li> <li>密码</li> <li>空 示</li> <li>空 示</li> <li>空 示</li> <li>注 1 K</li> <li>目 和町分服务 平台</li> </ul> | 次人用户 |
|                                                                                                    |                  |                                                                                                    |       |                                                                                                    |      |
|                                                                                                    |                  | ? 忘                                                                                                    | 记密码   |                                                                                                    |      |
|                                                                                                    |                  |                                                                                                    |       |                                                                                                    |      |
|                                                                                                    | <b>1</b>         | 2                                                                                                    | 3     | 4                                                                                                    |      |
|                                                                                                    | 填写登录账号           | 验证身份                                                                                                   | 设置新密码 | 完成                                                                                                    |      |
|                                                                                                    |                  |                                                                                                    |       |                                                                                                    |      |
|                                                                                                    |                  | 输入身份证号码                                                                                                |       |                                                                                                    |      |
|                                                                                                    | * 登录账号:          | 用户名/手机号/身份证号                                                                                           |       |                                                                                                    |      |
|                                                                                                    |                  |                                                                                                    |       |                                                                                                    |      |
| -                                                                                                    |                  | 下一步                                                                                                    |       | 返回                                                                                                    |      |
|                                                                                                    |                  |                                                                                                    |       |                                                                                                    |      |
|                                                                                                    |                  |                                                                                                    |       |                                                                                                    |      |
| 合 安徽政争                                                                                                    | <b>昏服务网</b>      |                                                                                                    |       |                                                                                                    |      |
| www.anzwrw                                                                                                    | v.gov.cn         |                                                                                                    |       |                                                                                                    |      |
|                                                                                                    |                  | ? 忘记!                                                                                                  | 密码    |                                                                                                    |      |
|                                                                                                    |                  |                                                                                                    |       |                                                                                                    |      |
|                                                                                                    | <b>_</b>         |                                                                                                    | 3     | 4                                                                                                    |      |
|                                                                                                    | 填写登录账号           | 验证身份                                                                                                   | 设置新密码 | 完成                                                                                                    |      |
|                                                                                                    |                  |                                                                                                    |       |                                                                                                    |      |
|                                                                                                    |                  |                                                                                                    |       |                                                                                                    | /    |
|                                                                                                    | <b>手机号码:</b> 136 | ****                                                                                                   | 手机号暂  | 停使用?申请修改                                                                                                    |      |
|                                                                                                    | * 手机验证码: 请       | 输入验证码                                                                                                  |       | 获取验证码                                                                                                    |      |
|                                                                                                    |                  |                                                                                                    |       |                                                                                                    |      |
|                                                                                                    | * 证件号码: 34       | 4                                                                                                    |       |                                                                                                    |      |
|                                                                                                    |                  |                                                                                                    |       |                                                                                                    |      |
|                                                                                                    |                  | 下一步                                                                                                    | 返回    |                                                                                                    |      |
|                                                                                                    |                  |                                                                                                    |       |                                                                                                    |      |

**安徽政务服务网** www.ahzwfw.gov.cn ・ 统一认证中心

|            | ? 忘记!             | 客码              |      |
|------------|-------------------|-----------------|------|
| <b>~</b> - | <b></b>           |                 | 4    |
| 填写登录账号     | 验证身份              | 设置新密码           | 完成   |
| * 新密码:     | 8-20位字符,至少包含大写字母、 | 小写字母、数字、特殊符号中的两 | 两种 💿 |
| *确认密码:     | 两次密码必须一致          |                 |      |
|            | 下一步               | 返回              | 3    |

注意,若找回密码页面提示用户不存在,或手机号非本人当前正在使用的号码可 在个人用户登录页面点击支付宝图标,直接使用本人实名认证的支付宝扫码授权 登录政务网。

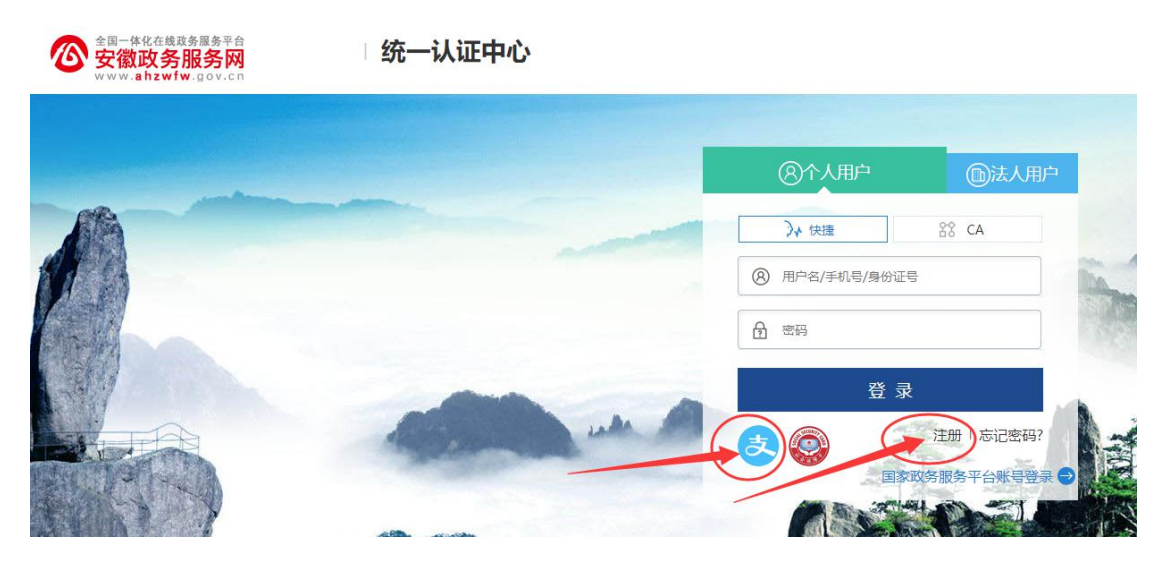

六、 问: 2022 年度继续教育公需课有哪些专题?

答:

| 培训单位           | 公需课专题                 |
|----------------|-----------------------|
| 合肥宏景软件公司       | 学习十九届六中全会精神           |
| 安徽开放大学         | 坚持总体国家安全观             |
| 安徽冠成教育科技有限公司   | 弘扬时代精神,凝聚前行力量         |
| 北京思想天下教育科技有限公司 | 科技创新引领高质量发展           |
| 安徽省环安人才服务有限公司  | 科技创新驱动引领安徽"三地一区"高质量发展 |
| 鲁徽(山东)教育科技有限公司 | 农业高质量发展和乡村振兴战略        |
| 北京举名教育科技集团有限公司 | 数字技术与安徽数字经济发展         |

## 七、问:继续教育管理平台报名成功后如何缴费学习?

答:继续教育管理平台报名确认点击"确定"后,页面会自动跳转到相应培训平 台,此时在培训平台完成缴费即可进入学习;或,管理平台报名成功后,点击报 名记录中对应专题的"去缴费"/"去学习"按钮,即可到培训平台缴费/学习。 培训平台缴费学习流程根据各培训平台而定,前往培训平台后可根据培训平台指 引操作。

如图所示:

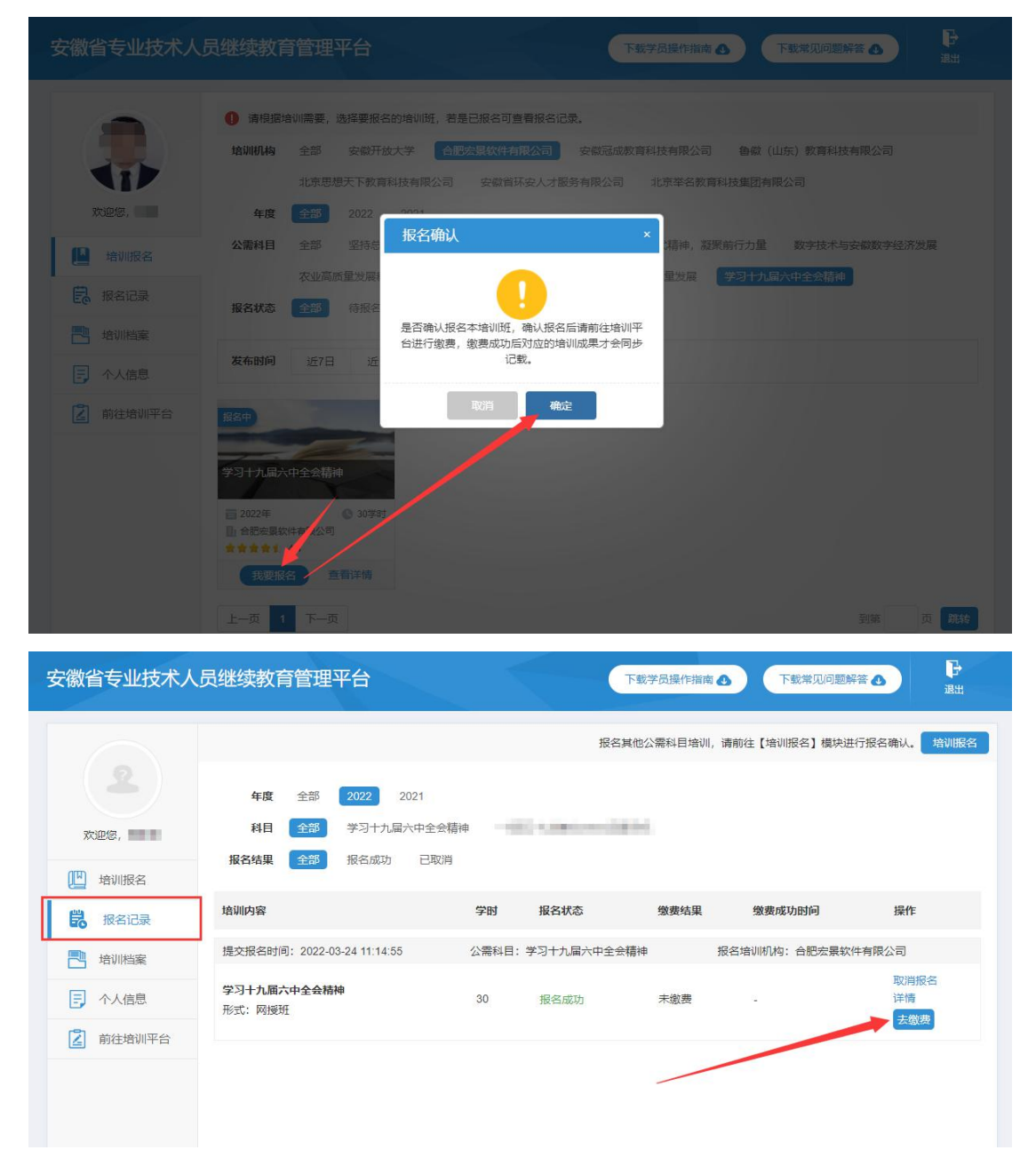

缴费后,学员可直接登录培训平台进行学习,或登录继续教育管理平台查看报名 记录,点击对应的专题"**去学习**"可到培训平台继续学习,如图所示:

| 安徽省专业技术人     | 员继续教育管理平台                    | $\rightarrow$ | 下载学员操作指南 🕑     | 下载常见问题解             |              |
|--------------|------------------------------|---------------|----------------|---------------------|--------------|
| •            |                              | ŧ             | 吸名其他公需科目培训, 请前 | 1往【培训报名】模块进         | 行报名确认。  培训报名 |
| 100          | <b>年度</b> 全部 2022 2021       |               |                |                     |              |
| 欢迎您,         | <b>科目 全部</b> 学习十九届六中全        | 会精神           | MARK REPAR     |                     |              |
| 🛄 培训报名       | <b>报名结果 全部</b> 报名成功 已剛       | 观消            |                |                     |              |
| <b>报</b> 名记录 | 检测内容                         | 一 世纪学业本       | 後進往田           | 微走成功时间              | 语作           |
| 日 培训档案       | 7CH/12/24                    |               | <b>浙</b> 英·白未  | 2012010/00/01/01/01 | 37KTE        |
| ▶ 个人信息       | 提交报名时间: 2022-03-22 15:03:08  | 公需科目:学习十九届六中  | 全会精神 报名:       | 培训机构: 合肥宏景软(        | 件有限公司        |
| 前往培训平台       | <b>学习十九届六中全会精神</b><br>形式:网援班 | 30 报名成功       | 已缴费            | 100.00              | 详情<br>大学习    |
|              |                              |               | /              |                     |              |

#### 八、问:如何获得 2022 年度公需课学时和培训证书?

答: 学时获得: 学员在继续教育管理平台报名一个专题, 培训平台完成该专题的 课程学习并考试合格后, 即可获得相应 30 学时。

**证书下载:**从 2021 年开始,继续教育公需课培训证书统一到继续教育管理平台 "培训档案"中,查看和下载电子证书,培训平台不再提供 2021/2022 年公需课 培训证书。如图所示:

| 0        | 年度: 请选择继续教育年度 | 度 > 培训结果: 请选择培训结果 > | 查询       |                    |
|----------|---------------|---------------------|----------|--------------------|
| 11       | 2022 •        | 公需和                 | 4目学时     |                    |
| 欢迎您,     | 已合格           | 30                  | 0        | 继续教育历程             |
| 📙 培训报名   |               | 公需科目学时              | 还差学时     | 打印电子证书             |
| 报名记录     | 2021 ●        | 1.04                | est Test |                    |
| - 培训档案 - | 1.00          |                     | 80       | 0.000              |
|          |               | 1404-010-01         | 104040   | Contraction of the |

#### 九、 问: 如何在继续教育管理平台报名学习专业科目?

答:目前继续教育管理平台只针对继续教育公需课报名,专业课的报名学习请查 阅安徽省人社厅继续教育培训通知中关于专业课培训的说明。

#### 十、问:专业科目的学习是否能在公需课培训平台上学习?

答:专业科目学习由行业主管部门具体组织实施,可咨询您所在的行业主管部门确认。

#### 十一、问:公需科目直接在培训平台报名缴费后即可学习吗?

答:继续教育公需课在培训学习之前,必须到安徽省专业技术人员继续教育管理 平台报名公需课专题,再从管理平台跳转到培训平台缴费学习。

#### 十二、 问: 政务网账号登录后, 无法自动跳转管理平台如何处理?

答: 政务网账号有多个登录入口,若已在其他入口完成登录,可打开安徽省人力 资源和社会保障厅官网(网址: http://hrss.ah.gov.cn),在"资讯中心"栏 目右侧(**不要点击资讯中心**),点击"专技人员综合管理服务平台"并进入平台, 选择"继续教育"专栏进入继续教育管理平台,点击按钮"点击前往安徽政务服 务网",即可自动获取政务网登录状态并进入继续教育管理平台。若不能自动登 录,则按照提示正常登录即可。

#### 十三、问:如何进行集体报名?

答:培训平台若提供集体报名服务,有集体报名需求的单位即可联系相应的培训 平台。

注意:继续教育公需课必须在继续教育管理平台报名公需课专题后,方可进入培训平台学习,集体报名开通课程的学员,同样需要在管理平台选择相应专题报名。

## 十四、 问: 各培训平台网址和客服电话是什么?

答:

| 公需课专题                     | 学习网址                       | 客服咨询电话                                     |  |
|---------------------------|----------------------------|--------------------------------------------|--|
| 学习十九届六中全会精神               | https://jxjy.ahhjsoft.com  | 0551-63632001/63632006                     |  |
| 坚持总体国家安全观                 | http://www.zjzx.ah.cn      | 0551-63658409/63671543                     |  |
| 弘扬时代精神,凝聚前行力量             | https://www.ahsjxjy.com    | 4008816822/13349167362                     |  |
| 科技创新引领高质量发展               | https://anhuizj.zgzjzj.com | 4008434678                                 |  |
| 科技创新驱动引领安徽"三地一区"<br>高质量发展 | http://jxjy.ahharc.com     | 0551-65748882/65741121                     |  |
| 农业高质量发展和乡村振兴战略            | https://ah.tyjrpx.com      | 4006836699                                 |  |
| 数字技术与安徽数字经济发展             | https://www.jumingedu.com  | 4006806058/0551-62649336/<br>0551-62530721 |  |

#### 十五、问: 报名学习课程推荐使用什么浏览器?

答: 360 安全浏览器极速模式。

#### 十六、问:缴费后如何获取发票?

答:因继续教育培训的费用是各个培训平台自行收费,若需发票,请缴费时按照 平台提示填写开票信息,等待培训平台开具电子发票,或联系对应的培训平台客 服索要发票。

#### 十七、问:考试不合格是否可以补考?

答: 成绩≥60分为合格,如考试成绩没有达到60分,可再次考试,通过为止, 考试通过后不能再考。具体情况请咨询各培训平台客服。

#### 十八、 问:继续教育公需课当年度年能报几个专题?

答:专业技术人员每年须完成公需科目学习不少于 30 学时(一个专题),因故 未及时参加学习的,可顺延至下一年度补学,但不得在一个年度内突击完成所有

所需学时。具体请咨询当地人社部门确认。

#### 十九、问:报名一个专题是多少学时?

答:一个专题 30 学时。

#### 二十、问:如何评价培训机构?

答:学员完成培训平台公需课学习考试后,再次进入管理平台,可对培训平台的 课程、服务等方面进行综合评价,评价一经提交后不可修改不可再评,请谨慎评 价。如图所示:

| 安徽省专业技术人员继续教育管理平台 | 下载学员操作指称 8 下载常见问题解答 8 现出                                                    |
|-------------------|-----------------------------------------------------------------------------|
|                   |                                                                             |
|                   |                                                                             |
| 認己完成              | 3 2022 年度的公需科目培训,为给您提供更便捷的服务,请<br>自训机构(培训平台)进行评价打分,您的评价对我们很重<br>要!          |
| ekîtalûset        | (境训平台): 台肥宏景软件有限公司<br>安徽省专业技术人员继续教育公需课培训平台<br>评分: <b>会 合 合 合</b> 推存, 机均非常棒! |
| R                 | 馬验证码 请输入图形验证码 天天久又心                                                         |
|                   | 确认评价                                                                        |

#### 二十一、 问: 自省外调入的专业技术人员继续教育有什么规定?

答: 自省外调入的专业技术人员,从其调入后当年按照我省继续教育政策执行。

# 二十二、 问: 对通过非社会化评审取得职称的, 在申报社会化评审时, 继续教 育有什么规定?

答:对通过非社会化评审取得职称的,在申报社会化评审时,继续教育学时自 2018年度开始计算。

#### 二十三、 2021 年度公需课没有学习还能补学吗?

答: 2021 年度公需课截止学习时间为 2022 年 3 月 31 日,此后不能再报或再学 2021 年度六个专题对应课程。